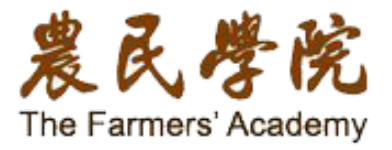

學員登入

課程報名

# 訓練課程報名操作說明

| 如欲                        | <b>r報名</b> 農 | 民學院   | 訓練課       | 程・皆須    | <b>〔先完</b> 〕 | 成「學                                   | 員登ノ                      | ۲٦                           |               |
|---------------------------|--------------|-------|-----------|---------|--------------|---------------------------------------|--------------------------|------------------------------|---------------|
| 農民人<br>The Farmers' A     | Academy      |       |           | >       | 學員登入         | <b>9、 請翰</b><br>爾バ <del>字</del> 阮 線上語 | 入 <b>關鍵字</b><br>諮詢 電子報 : | <ul> <li>文件下載 性向湯</li> </ul> |               |
| 農業新知                      | 訓練課程         | 農業徵才  | 農場見習      | 找通路     | 找產品          | 好幫手                                   | 同學會                      | 食農推廣                         |               |
|                           |              |       | ALTER .   | -       |              |                                       |                          |                              |               |
| aller -                   |              | - All | 1 - De Sh | E Sh    |              | State A                               | 1                        | 4.1                          |               |
|                           | Map          |       | 1 Ch      |         | AR DAY       |                                       | in.                      |                              | in the second |
|                           | A.           |       |           | 4 ~     | 小山上          | _                                     |                          | and when                     |               |
|                           |              | 晨     | 羔聁        |         | 倒            | T                                     |                          |                              |               |
| Contraction of the second |              | 望     | 邁向幸福農業    | ·共創台灣農  | 業新願景         |                                       |                          | e con                        | den te        |
|                           | Con all      |       |           |         |              | 43                                    |                          |                              |               |
|                           |              |       |           |         | A CONTRACT   |                                       |                          |                              |               |
| 訓練課                       | 程            | 曹提貝羽  | 農業微才      | <b></b> | i 스          | 吉農輔道亚台                                | ·                        | 新農業工会                        |               |

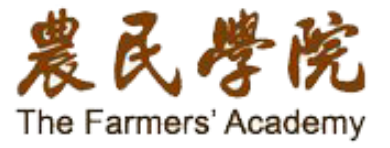

一、學員登入

### 請填入「帳號」、「密碼」及「驗證碼」・再點選登入 如果尚未成為會員・請點選「加入會員」

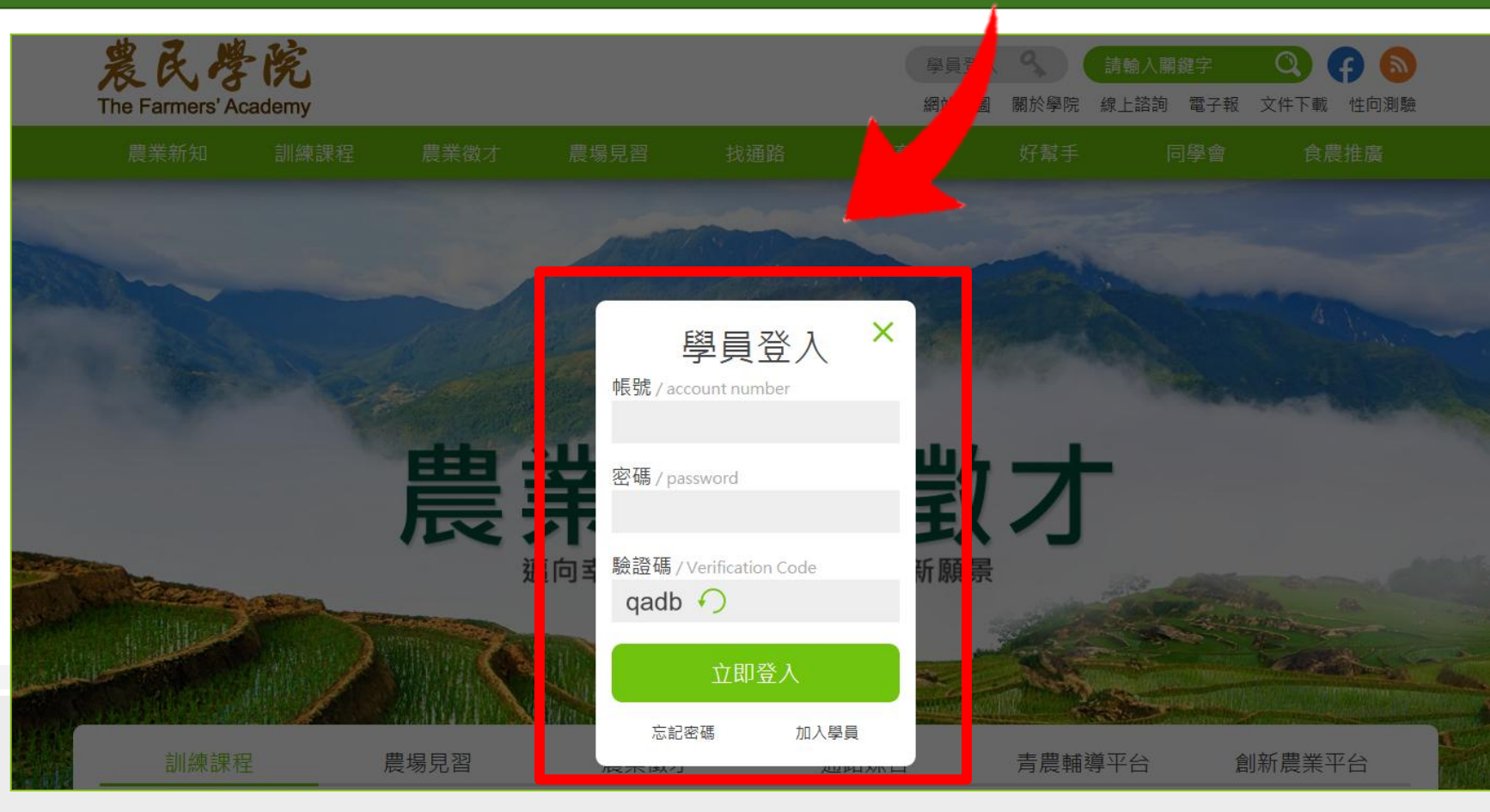

學員登入

程 査 詢 》 課 程 報 名

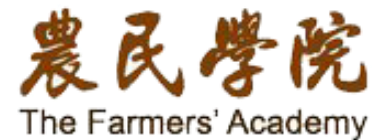

課程查詢

課程報名

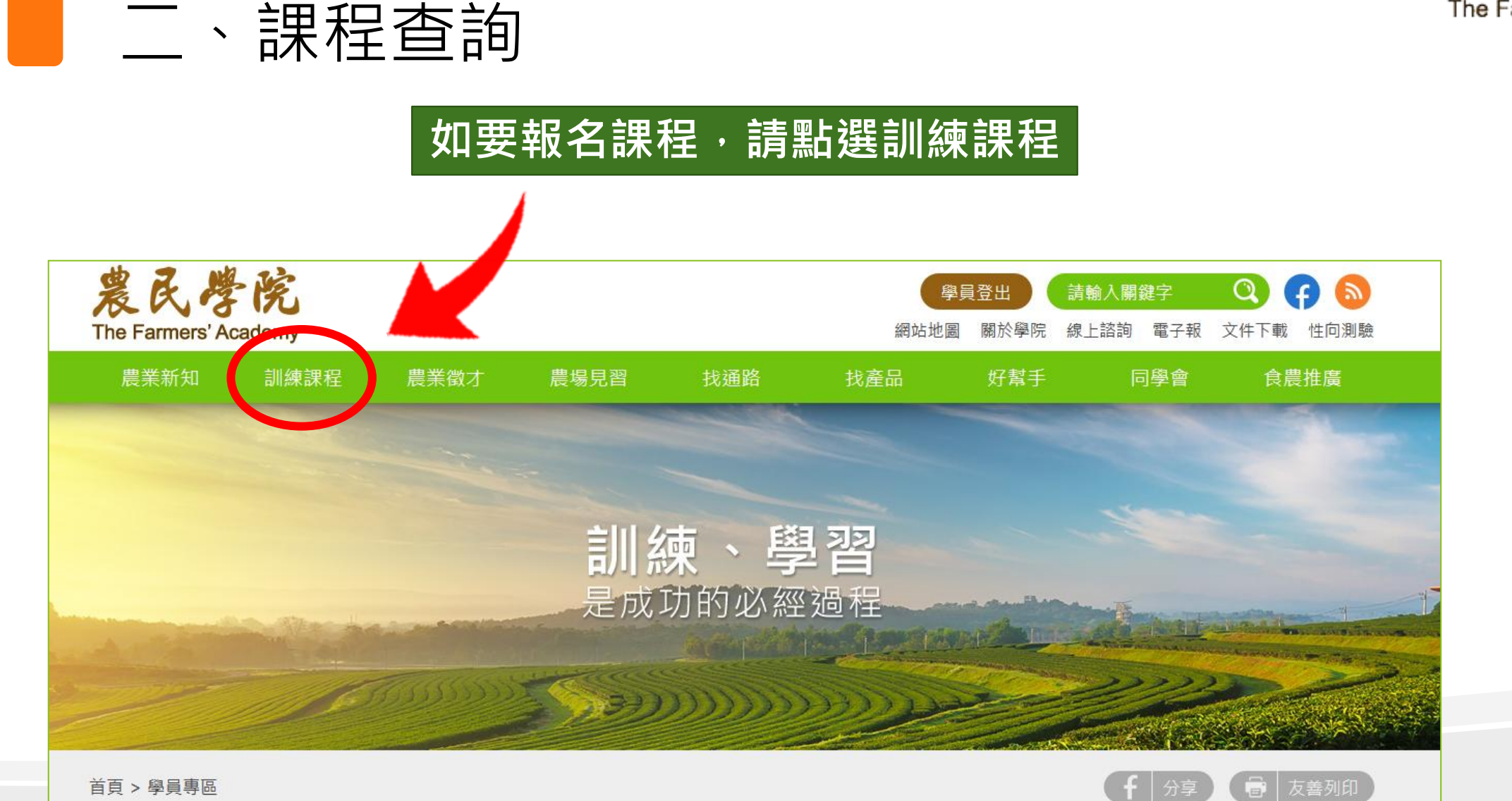

首頁 > 學員專區

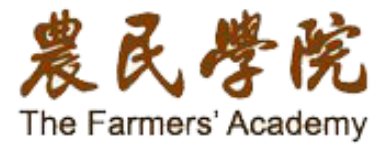

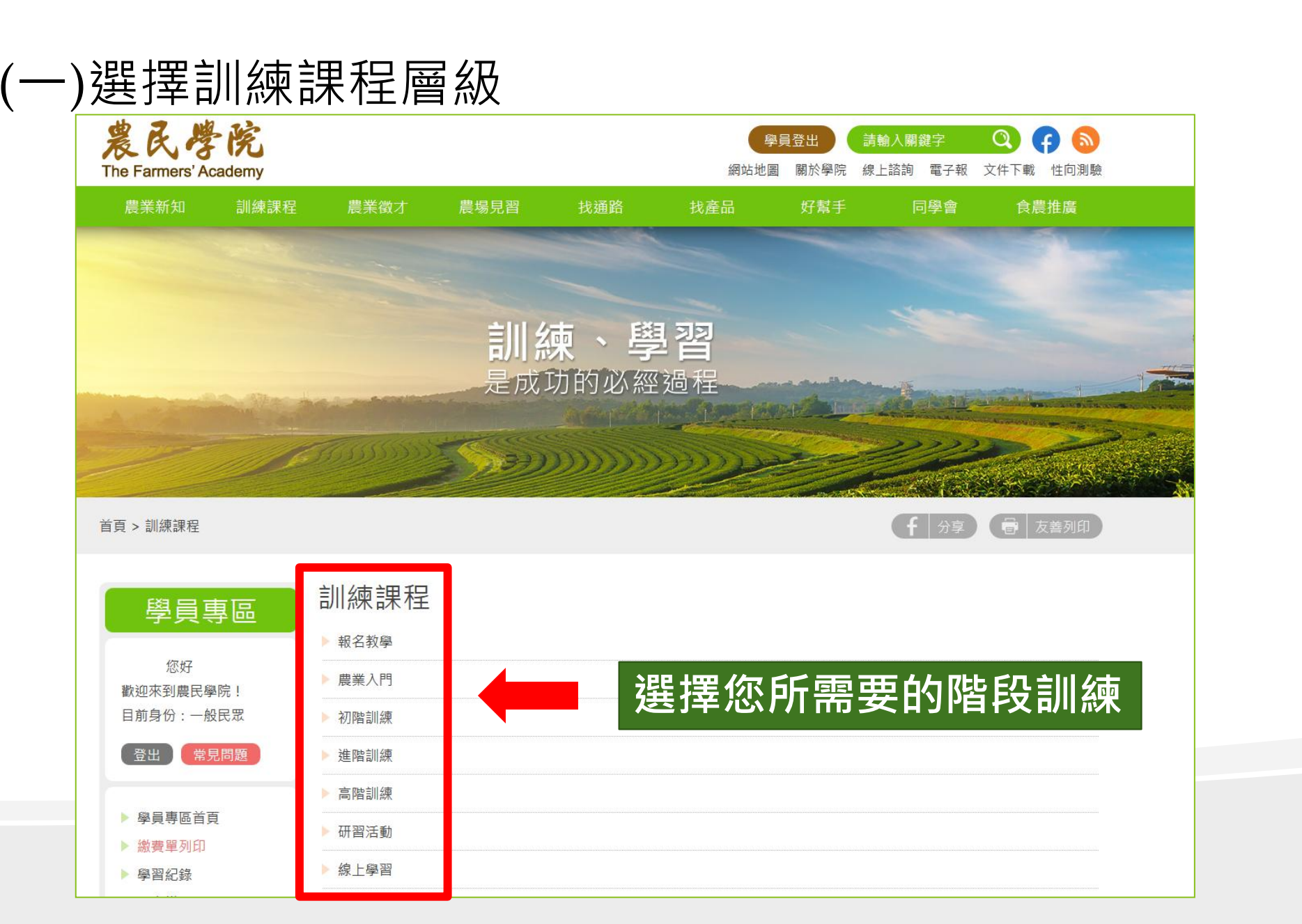

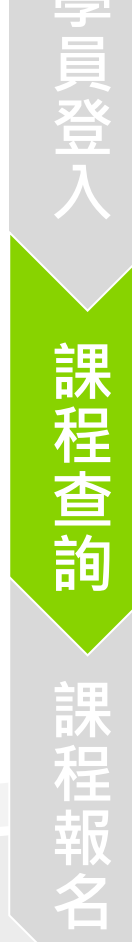

|                                                                     |                                                 |         |          | 臺中區農業改良場蔬菜栽培管理技術班                                                                                                    | the the  |
|---------------------------------------------------------------------|-------------------------------------------------|---------|----------|----------------------------------------------------------------------------------------------------|----------|
|                                                                     |                                                 |         |          | (診訓練類別初階訓練) (□□課程型態 實體課程) ▲ 產業別 農糧類 (○課程時数 80小時)                                                                                                    | まん       |
| (二)                                                                 | 程搜尋及報名<br>[1] [1] [1]                           |         | **       | <ul> <li>▲ 名額 36人 / ▲ 目前報名人數 0人</li> <li>論 報名日期 106-03-08~04-08 / 論 課程日期 106-08-21~08-23 / 三 課表</li> <li>③ 課程費用 4840元(含保險) / ⑤ 住宿費用 150元/日(2人房)</li> <li>○ 上課地點 臺中區農業改良場</li> </ul> | Academy  |
|                                                                     | 1.                                              | 鍵子」     | <b> </b> | 海积市家                                                                                                    |          |
| 初階訓練                                                                |                                                 |         |          | 1 蔬菜菜業現況頗發展                                                                                                    | 1        |
| 全部(農糧類)(畜産類)(休閒類                                                    | [<br>] 水產養殖類 經營管理類 安全驗證 其他                      |         |          | 2.臺灣蔬菜生產設施介紹<br>3.設施蔬菜環控及自動化設備介紹                                                                                                    |          |
| 所有課程將於開放報名日上午9點整開放報名                                                | (各訓練報名人數不限;且並非依報名先後順序錄取)                        |         |          | 4.蔬菜生產概論                                                                                                    |          |
| ① 課程關鍵字查詢:                                                          | 香油                                              |         |          | 5.里要疏采風工習性及栽培條件<br>6.葉菜類栽培管理技術                                                                                                    | -        |
|                                                                     |                                                 |         |          | <ol> <li>7.葉菜類栽培實作</li> <li>8.蔬菜水份及雜草管理</li> </ol>                                                                                                    | <b>N</b> |
| ● 提供住宿(住宿費用另計)                                                      | 訓練單位: 顯示全部                                      | 排列順序: 依 | 開課日期     | 9.土壤特性與植物營養概論                                                                                                    |          |
| 辦理單位                                                                | 報告 報名日期 開課日期 開課日期                               | 費用      | 報名人數/名額  |                                                                                                    |          |
| 有機農業初階班(一) 🔗 🛛 🖓 🖓 🖓 🖓 🖓 🖓 🖓 🖓 🖓 🖓 🖓 🖓 🖓                            |                                                 |         |          | 台中農業改良場 陳世芳 04-852-3101分機 410                                                                                                    | 2        |
| 上課地點:臺南區農業改良場                                                       |                                                 |         |          | 注意事項                                                                                                    | 2        |
| 臺南區農業改善                                                             | 106-02-21~106-03-08         106-04-10~106-04-21 | 4840元   | 0/36人    | 1.訓練單位若有提供住宿,可於報名時提出申請,並於報到時另行繳交住宿費用。                                                                                                    |          |
| 有機曲業的 (川(二) @ 康波古                                                   |                                                 |         |          | 2.農民學院各項農業訓練所需經費大部分由政府負擔,但為使資源作有效之利用及確保訓練成效,參訓學員應自付部分費用<br>(各班所需自付經費詳如「農民學院」公告),相關經費用於膳雜費、實習材料費、教材費、保險費。                                                                            | ſ        |
| <u>₄2.</u> 課程詳細資                                                    | <b>肾料可點</b> 撰該課程名稱                              | 謿看      |          | 3.報名者需主動提供學習動機與務農企劃書,送經農民學院審查,方完成報名手續。                                                                                                    |          |
|                                                                     |                                                 |         | 1/36人    | 4.為響應環保節能,保護地球資源,參訓者請自備環保杯、環保餐具及資料袋;住宿者請自行攜帶盥洗用品,感謝您的配合。                                                                                                    |          |
| 苏苏莱佐答亚拉发虹()                                                         | <b>要</b> 報之                                     |         |          | ◎報名時請提供相關農事問題供講師參考。                                                                                                    |          |
| □ 「「「★ 秋 山 日 注 12 11 11 ( ̄) (↓ ▲ ▲ ▲ ▲ ▲ ▲ ▲ ▲ ▲ ▲ ▲ ▲ ▲ ▲ ▲ ▲ ▲ ▲ |                                                 |         |          | ◎報到上十木挺厌半管<br>◎報到日期结訓日接送至彰化市火車站                                                                                                    |          |
|                                                                     | 106-03-02 -04-08 106-08-21~106-08-23            | 4840元   | 0/36Å    |                                                                                                    | - ]      |
|                                                                     |                                                 | 404070  | 07307    | 課程資料                                                                                                    |          |
| <sup>羅</sup> 3. 確定課程後                                               | <u> 後</u> ・可點選「我要報名                             | 」進行     | J報名      | (105年初階班招生簡章)                                                                                                    |          |
| 農業試驗所                                                               | 106-03-31~106-05-04 106-05-05~106-06-16         | 4840元   |          | 報名資訊                                                                                                    |          |
| 1995 215 HP1 (2007 7 1                                              |                                                 | 1010/0  |          | 上課地點:臺中區農業改良場<br>報名日期:106-03-08~04-08 課程日期:106-08-21~08-23 <b>我要報名</b>                                                                                                    |          |

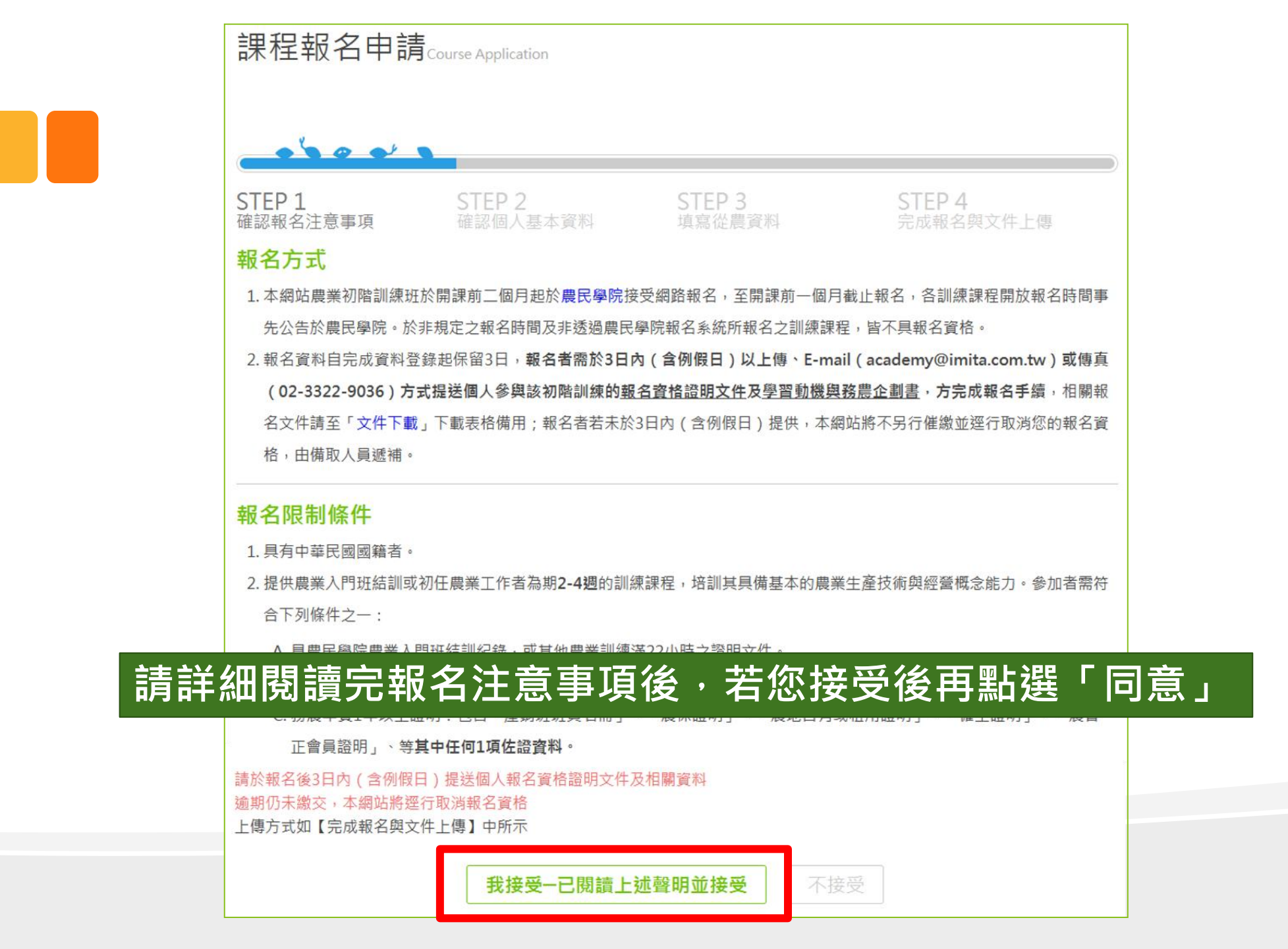

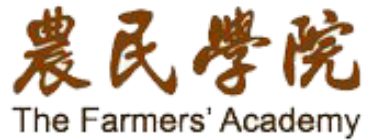

立入 > 課程査詢

課程報名

| 報名流       若未完                 | 程中的填寫欄位者<br>成填寫・按下一支                                               | 告前方有*則為必填項目<br>步時系統將跳出提示 |  |
|-------------------------------|--------------------------------------------------------------------|--------------------------|--|
| * 是否為原住民                      | ◎ 是 ● 否                                                            |                          |  |
| * 是否為農保被保險人                   | ◎ 是 ● 否                                                            |                          |  |
| *個人年收入                        | ■ 電子郵件尚未填寫<br>聯絡地址尚未填寫<br>手機尚未填寫<br>教育程度尚未填寫<br>畢業年度尚未填寫           | 非農業收入: 10000 元 🕥         |  |
| 想在家中養花弄草                      | □<br>□<br>□<br>□<br>□<br>□<br>□<br>□<br>□<br>□<br>□<br>□<br>□<br>□ | 有興趣想深入瞭解 碰到農業問題需要解決      |  |
| 準備從農                          |                                                                    |                          |  |
| <u>家中有農地有待耕種</u> 男<br>有課程時數需求 | (經常)                                                               | 預訂租油、購具農地日口經黨            |  |
|                               | 辦理農業貸款 其它需求時數                                                      | <u>b</u>                 |  |
| 其他                            |                                                                    |                          |  |
| 其它                            |                                                                    |                          |  |
|                               | 確定                                                                 | ,下一步                     |  |

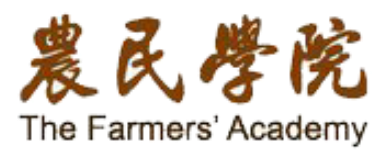

〉課程查詢 〉課程報名

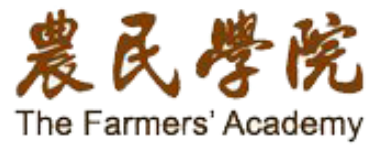

課程查詢

課程報名

# (三)完成報名

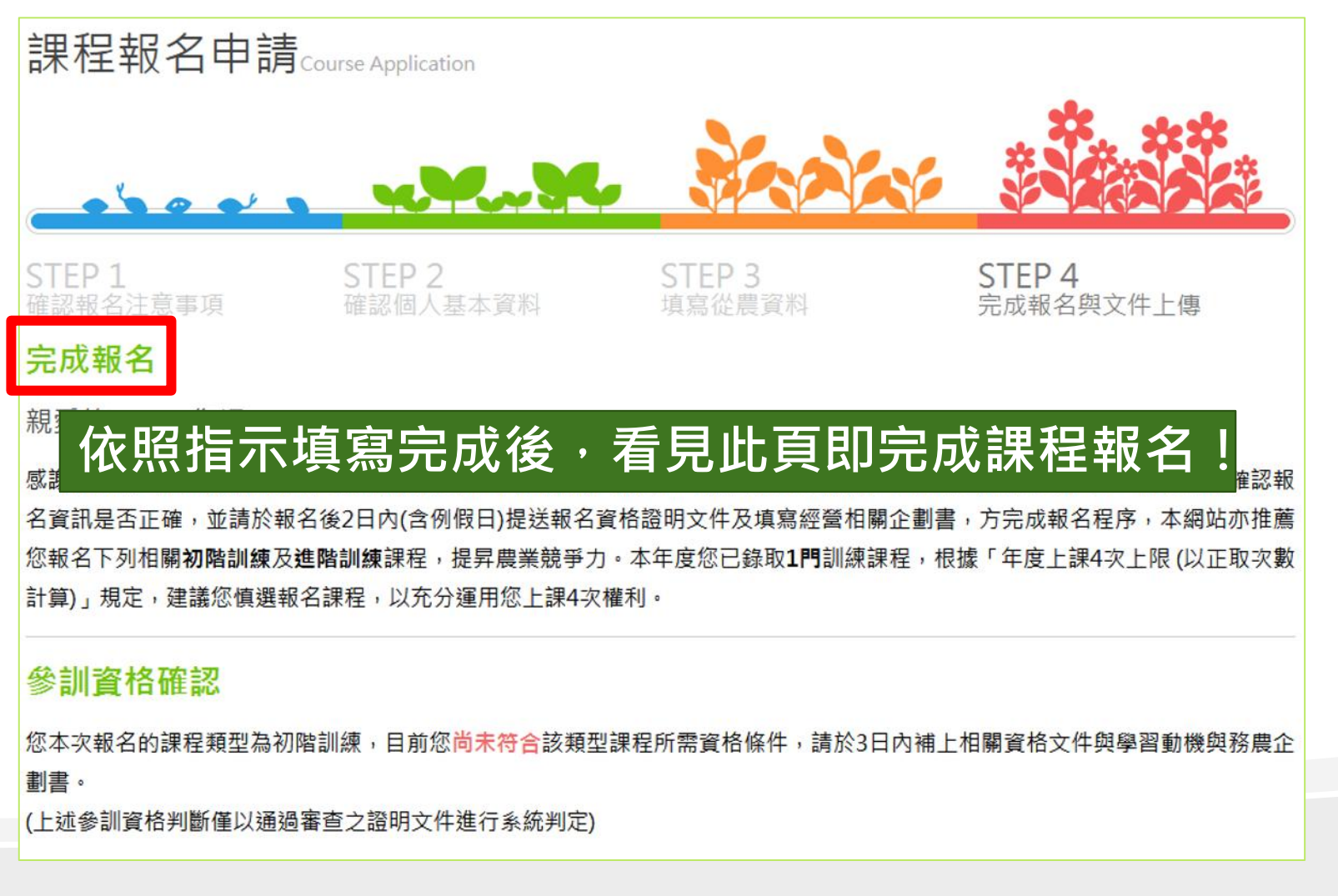

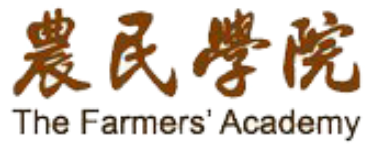

## 每位學員每年皆有4次上課上限,依據當年度取得上課「正取」資格,計算上課次數 (但「開課前」因故取消報名、未繳費、退費等情事,則該次報名 不計入上課次數)

感謝您報名臺中區農業改良場主辦的蔬菜栽培管理技術班(一)課程,本網站將以簡訊和E-mail寄出報名成功通知,請您協助確認報 名資訊是否正確,並請於報名後2日內(含例假日)提送報名資格證明文件及填寫經營相關企劃書,方完成報名程序,本網站亦推薦 您報名下列相關初階訓練及進階訓練課程,提昇農業競爭力。本年度您已錄取1門訓練課程,根據「年度上課4次上限(以正取次數 計算)」規定,建議您慎選報名課程,以充分運用您上課4次權利。

#### 參訓資格確認

您本次報名的課程類型為初階訓練,目前您尚未符合該類型課程所需資格條件,請於2日內補上相關資格文件與學習動機與務農企

劃書。

(上述參訓資格判斷僅以通過審查之證明文件進行系統判定)

#### (報名初階、進階、高階課程 需於報名後2日內將報名資格證明文件及相關經營企劃書上傳)

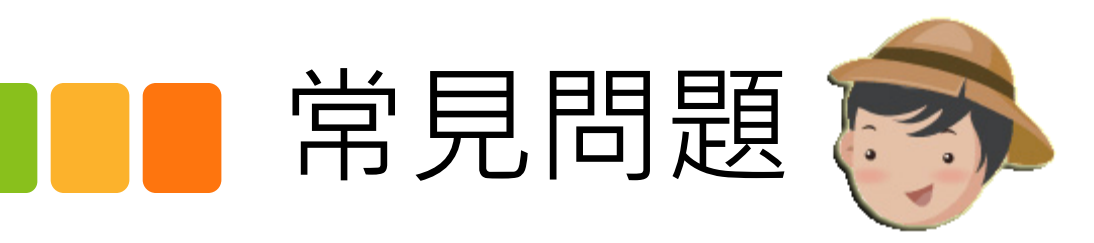

### Q1:選擇我要報名時跑出這個對話欄位,原因為何?

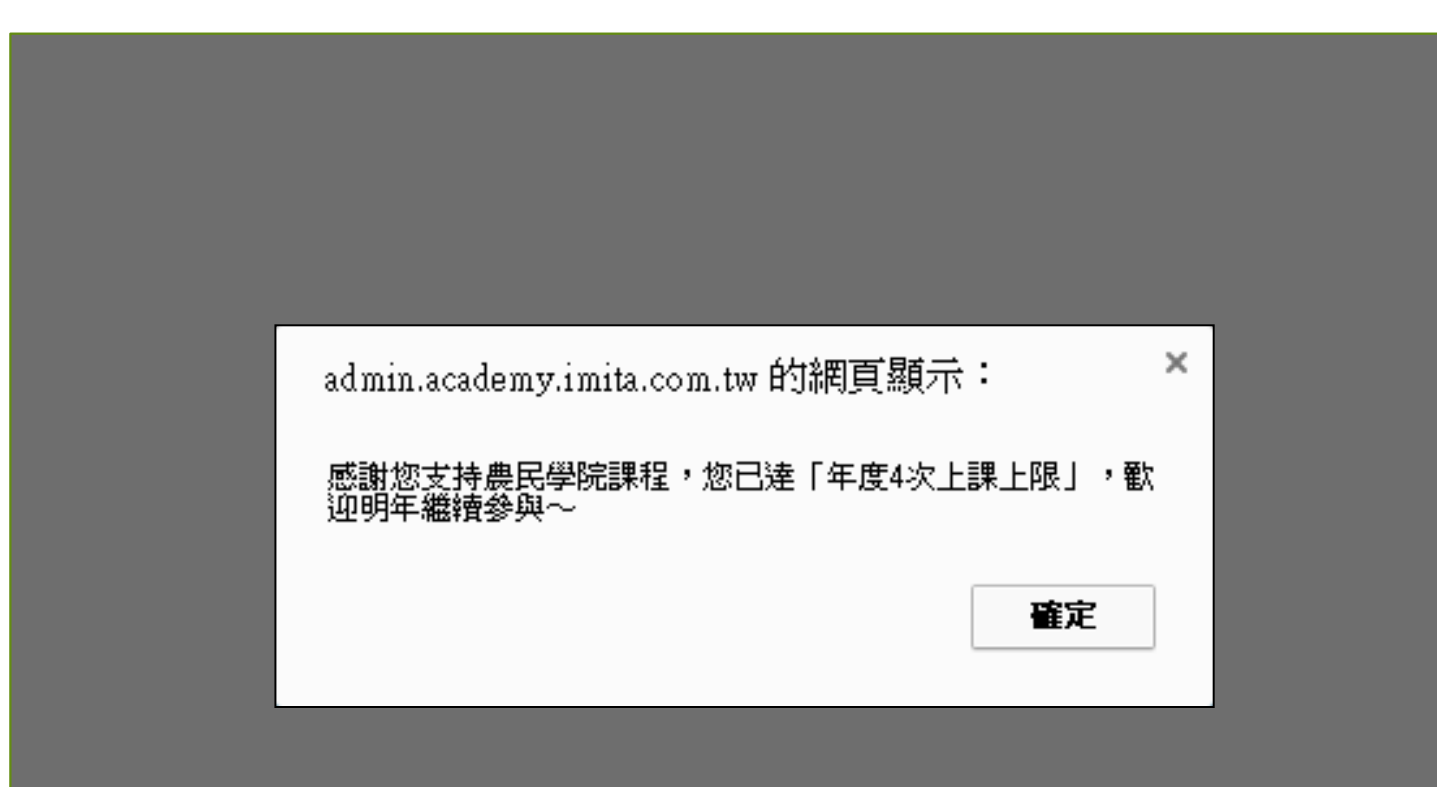

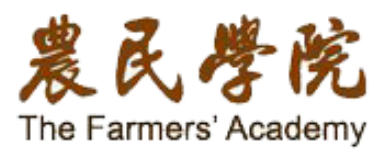

若看到這個對話欄位,代 表您今年已經參加過4次農民 學院的課程了! 依據農民學院資格條件規定· 您今年無法再報名訓練課程 感謝您對農民學院課程的支 持·也歡迎明年再繼續參 與~

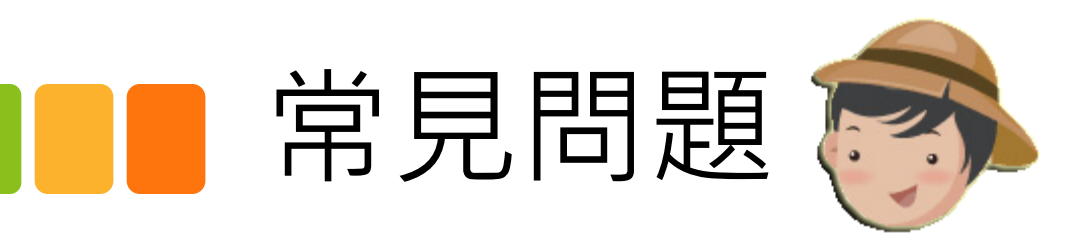

### Q2:在報名時一直跑出這個對話欄位,原因為何?

| 総印              | 前                   | 送悻                    |                       | "身切別                   | <b></b>    |            |  |
|-----------------|---------------------|-----------------------|-----------------------|------------------------|------------|------------|--|
| 問               | 2017-03             | 3-29                  |                       |                        |            |            |  |
| 民組織             | ◎ 是<br>(如產銷班        | ◎ 否<br>、合作社、協         | 路會等)                  |                        |            |            |  |
| द 報名資料<br>統一以被保 | 職業必須為農、<br>資、見習學員)」 | 魚、牧相關選項。<br>、「農業(自誉)」 | 「農業(含雇員、<br>、「漁業(自誉)」 | 見習學員)」、「漁<br>、「牧業(自誉)」 | 業(含雇員、見習學員 | 』)」、「牧業(含雇 |  |
|                 |                     |                       |                       |                        |            | 確定         |  |
|                 | • 是                 | ◎ 否                   |                       |                        |            |            |  |
| 有農地的需求          | ◎ 是                 | ◎ 否                   |                       |                        |            |            |  |
|                 |                     |                       | 確定,                   | 下一步                    |            |            |  |

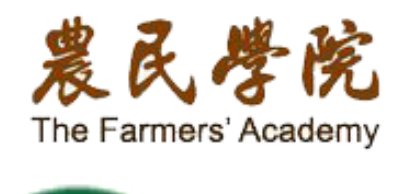

報名課程填寫從農資料職業

「是」,目前職業就必須選填

「農漁牧」;倘若有在從農

但有其他正職,是否從農

選項請選擇「兼農」

別時·若您是否從農選擇

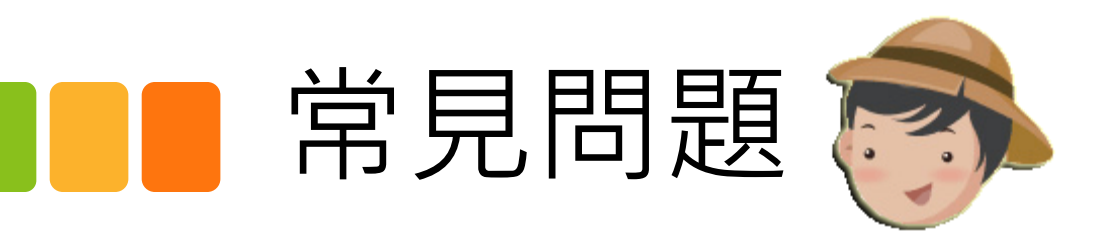

### Q3:在登入後跳出調查問卷,原因為何?

#### 「農民學院訓練成員」之農業經營現況調查問卷(農糧休閒)

親愛的學員您好:

感謝您參與農民學院的相關訓練課程,本問卷希望瞭解各位學員的從農意願及農業經營現況,以作為農民學院後續 教學措施的參考,請您協助回答下列問題,並請您依照自己內心的感受或經驗判斷,依題目順序勾選及填答即可。 該問卷僅供農民學院改善後續訓練內容使用,絕對不移作其他用途,請放心。若您對問卷內容有不清楚或建議,竭 誠歡迎您以e-mail奧我們聯絡,再次感謝您的帮忙。

#### 敬祝

身體健康 萬事如意!

#### 1.從農身分

◎ 經營者 ◎ 受僱人員 ◎ 見習學員

#### 2.是否為全職或兼職

◎ 全職 🛛 兼職

3. 開始從農時間:民國 \_\_\_\_\_年 \_\_\_\_月

**4.** 農場名稱:

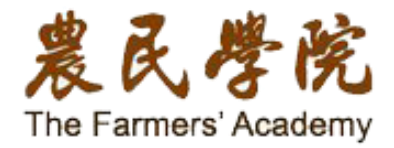

農民學院希望能透過問卷 了解學員對於目前課程的報名 、繳費等操作流程建議。 另一方面也希望能了解學員順利 結業後的農業經營狀況與 需要協助的地方。 若看到問卷跳出,只要把 它填寫完成即可~

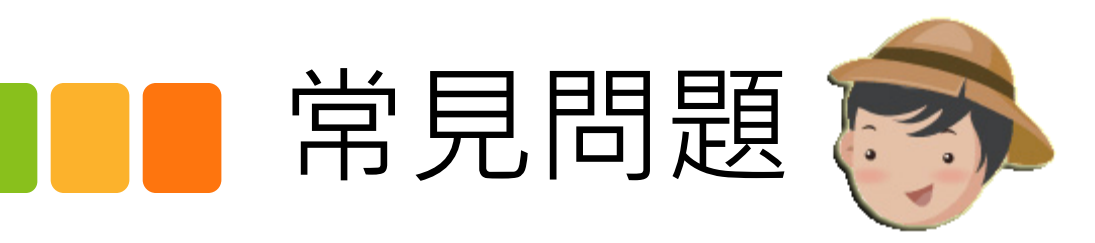

### Q4: 選擇我要報名時跑出這個對話欄位,原因為何?

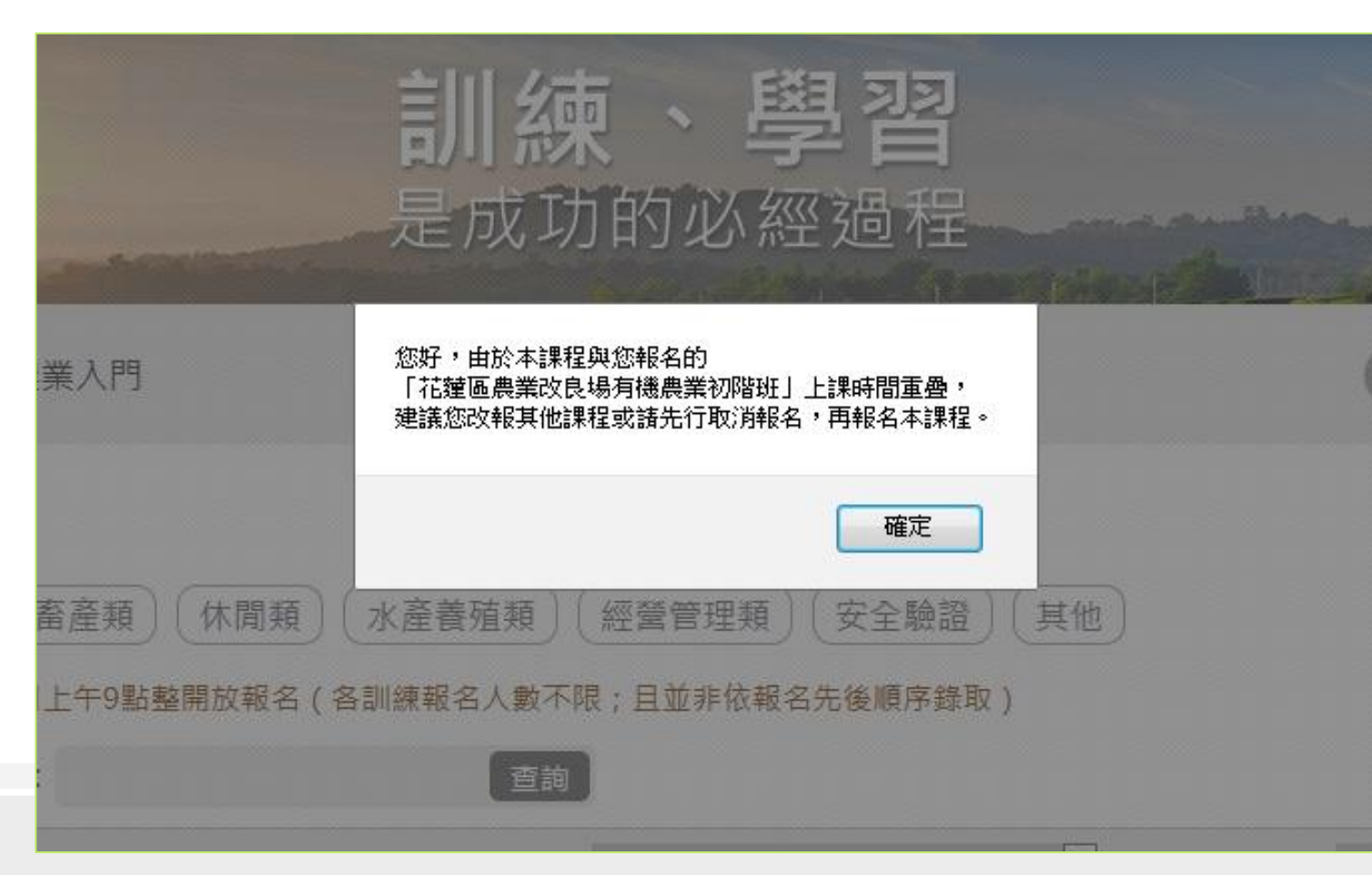

農民學院 The Farmers' Academy

因為您報名的課程與之前 已報名的其他課程上課時間 重疊,請改報其他課程或取消 原報名之課程,再重新報名。 如有其他問題歡迎來信/電 服務信箱:

academy@imita.com.tw 服務專線:

02-2301-2308